### Die wichtigsten Funktionen auf einen Blick.

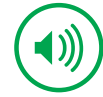

Vorlesefunktion (nur in der App) -Artikel ganz entspannt nebenbei hören.

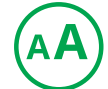

Schriftgrößen-Anpassung für bequemes Lesen.

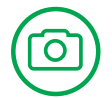

Bildergalerien – für mehr Einblicke und neue Perspektiven.

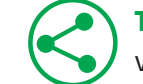

Teilen in WhatsApp & Co – lassen Sie andere via Social Media wissen, was Sie gerade lesen.

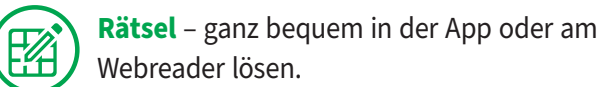

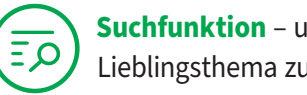

Suchfunktion - um schneller zum Lieblingsthema zu kommen.

## **Anmeldung im Webreader**

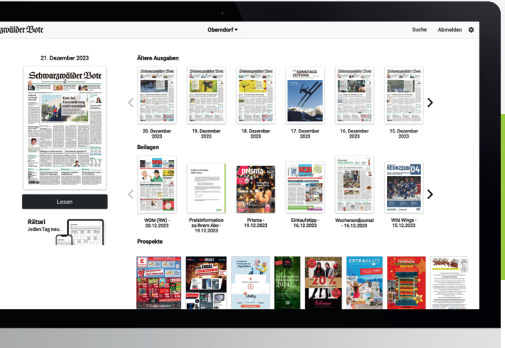

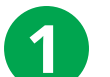

### Geben Sie

zeitung.schwarzwaelder-bote.de

in die Adresszeile Ihres Web-Browsers ein. Alternativ gelangen Sie über unsere Webseite schwarzwelder-bote.de und den Punkt "Menü" in der Menüleiste zur Startseite des E-Papers.

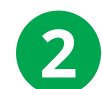

#### Wie logge ich mich ein?

Wählen Sie die abonnierte Ausgabe aus. Mit Klick auf die Zeitung erscheint ein Login-Feld. Loggen Sie sich mit Ihren Zugangsdaten (Benutzername / E-Mail-Adresse und Passwort) ein und schon können Sie die digitale Zeitung lesen.

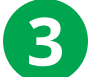

#### Was sind Cookies und muss ich diese aktivieren?

Ein Cookie ist eine kleine Datei, die auf Ihrem Rechner abgelegt wird. In den Datenschutz-Einstellungen können Sie festlegen, welche Cookies Sie akzeptieren. Bitte beachten Sie, dass auf Basis Ihrer Einstellungen womöglich nicht mehr alle Funktionen der Seite zur Verfügung stehen.

Sie benötigen Unterstützung? Wir helfen Ihnen gerne weiter:

📞 0800 780 780 9 🙋 epaper@schwarzwaelder-bote.de

# **Tipps & Tricks für die** digitale Zeitung SBC

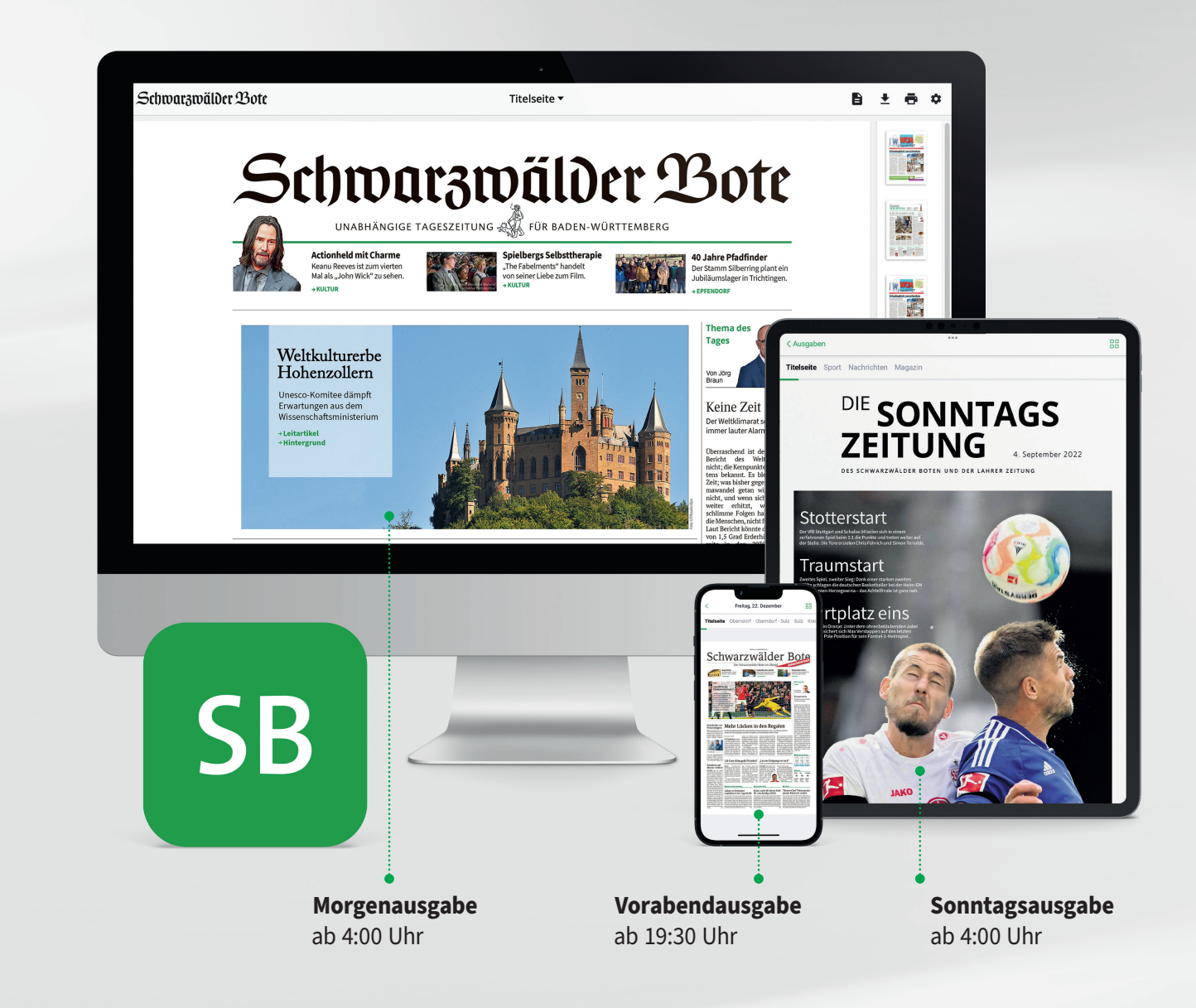

Schwarzwälder Bote

Gleich öffnen und alle Vorteile, **Tipps und Tricks zur digitalen** Ausgabe kennenlernen!

## Schwarzwälder Bote

# **Die wichtigsten** Funktionen für Tablet und **Smartphone**

### App installieren:

#### ► Was muss ich beachten?

Bei der Nutzung über Tablet oder Smartphone ist es wichtig, dass Sie unsere SB E-Paper-App installieren. Diese nutzt die technischen Möglichkeiten Ihres Gerätes und bietet einen optimalen Lesekomfort.

#### Gerät aktivieren

Sofern Sie Ihr Tablet oder Smartphone erstmals nutzen, aktivieren Sie dieses bitte und folgen den Anweisungen auf dem Bildschirm.

#### ► Wo finde ich die App?

Suchen Sie im App Store bzw. im Play Store nach der App "SB E-Paper" und downloaden Sie diese. Oder scannen Sie diesen QR-Code:

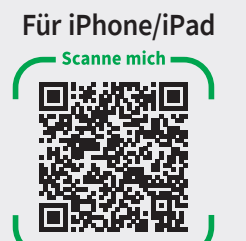

Für Android

#### Anmelden

Um das SB E-Paper lesen zu können, sollten Sie zunächst unter dem Button "Anmelden" Ihre Zugangsdaten hinterlegen und diese bestätigen.

**Genießen Sie mit Ihrem E-Paper-Abonnement** außerdem unbegrenzten Zugriff auf alle SB Plus-Artikel auf unserer Webseite

Sie benötigen Unterstützung? Wir helfen Ihnen gerne weiter:

**C** 0800 780 780 9

@ epaper@schwarzwaelder-bote.de

### **Automatischer Download**

Sie brauchen nicht mehr warten, bis die komplette Ausgabe heruntergeladen wurde. Sie können ietzt schon nach kurzer Zeit mit dem Lesen beginnen, während die Ausgabe im Hintergrund fertig geladen wird.

Wenn Sie die Ausgabe heruntergeladen haben, können Sie diese auch ohne Internetzugriff lesen.

#### Archiv

Schwarzwälder Bote

Samstag, 16. Dezember 2023 Aktuelle Ausgabe

Das Archiv finden Sie auf der Startseite oben rechts im Menüband. Hier finden Sie alle Ausgaben der vergangenen 30 Tage, alle verfügbaren Beilagen und alle bereits heruntergeladenen Ausgaben.

Hier können Sie auch über den Button "Bearbeiten" heruntergeladene Ausgaben wieder entfernen. Bitte beachten Sie. dass das Archiv erst ab dem Neustart der App angelegt wird.

#### Schriftgröße per Schieberegler anpassen

Die Schriftgröße können Sie ganz einfach in der Detailansicht eines Artikels oder in den Einstellungen per Schieberegler anpassen. Hier bieten wir ietzt auch bei maximaler Zoomstufe eine brillante Bild- und Lese-Qualität.

52 von 166

Architekt der Versöhnung

AA ())

ര m Neckar, das Lite hristian Richters/VIEW via www.

Beburtstag. Viele Projekte hat er in Deutschland ver-

tararchitekt bezeichnet wird, scheint ein Me irtigen Londoners ist eben nicht die typi urückhaltung" hieß es in der Begründen. Man könnte 🔇

# **SBC**

#### Ausgaben

Über Ausgaben gelangen Sie jederzeit wieder zurück zur Startseite.

#### Rätsel

Es gibt die Möglichkeit, verschiedene Arten von Rätseln (Sudoku, Schwedenrätsel, Schiffe versenken) direkt in der E-Paper-App zu nutzen. Die Rätsel finden Sie über den Menüpunkt in der unteren Leiste.

#### Suche

Durchsuchen Sie die Ausgaben der letzten 30 Tage: Mit unserer intelligenten Suchfunktion finden Sie, was Sie suchen.

#### Einstellungen

Unter Einstellungen finden Sie viele wichtige Inhalte wie etwa die Anmeldung mit Ihrem Benutzerkonto, die Auswahl der Lokalausgabe, die Einstellung zum automatischen Download der Ausgabe und der verschiedenen Darstellungsformen Ihrer Leseansicht.

#### Vorlesefunktion

Die Vorlesefunktion erreichen Sie über die Detailansicht eines Artikels. Hier finden Sie oben links im Menüband einen Lautsprecher, über den Sie sich den Artikel vorlesen lassen können.

#### **Teilen jetzt auch auf Social Media**

Einzelne Artikel können Sie nun auch in Ihren sozialen Netzwerken teilen. Dafür klicken Sie auf das Teilen-Symbol in der Detailansicht und wählen aus den unterschiedlichen Optionen aus.

#### Bildergalerien

In der Detailansicht eines Artikels sehen Sie durch die kleine Kamera unten rechts, ob weitere Bilder verfügbar sind. Diese können dann als Bildergalerie angesehen werden.

#### Artikel in der Detailansicht durchblättern

Wenn Sie die Detailansicht nicht verlassen, aber Artikel weiter durchblättern möchten, können Sie dies über die kleinen grauen Pfeile in der rechten unteren Ecke tun.

| Einstellungen                  |                     |                       |
|--------------------------------|---------------------|-----------------------|
| Benutzerkonto                  |                     | >                     |
| Lokalausgaben                  |                     | >                     |
| Darstellung                    |                     | >                     |
| Automatischer Download         |                     | >                     |
| Downloads verwalten            |                     | >                     |
| Hilfe                          |                     | >                     |
| Impressum                      |                     | >                     |
| Feedback senden                |                     | >                     |
| Datenschutzerklärung           |                     | >                     |
| Meine Datenschutzeinstellungen |                     | >                     |
| Allgemeine Geschäftsbedingu    |                     | >                     |
| Weitere Informationen          |                     | >                     |
| Ausgaben Rätsel                | <u>∓</u> p<br>Suche | ঠ্টে<br>Einstellungen |